## Инструкция по регистрации аккаунта и пополнении кошелька на сайте Балтийского политехнического института

## Регистрация аккаунта

Введите в адресную строку браузера <u>https://bpi.spb.ru/</u> и нажмите клавишу Enter.

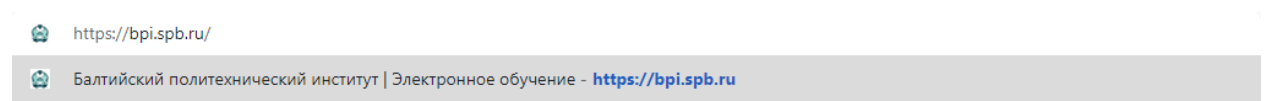

2. Нажмите кнопку «Вход»

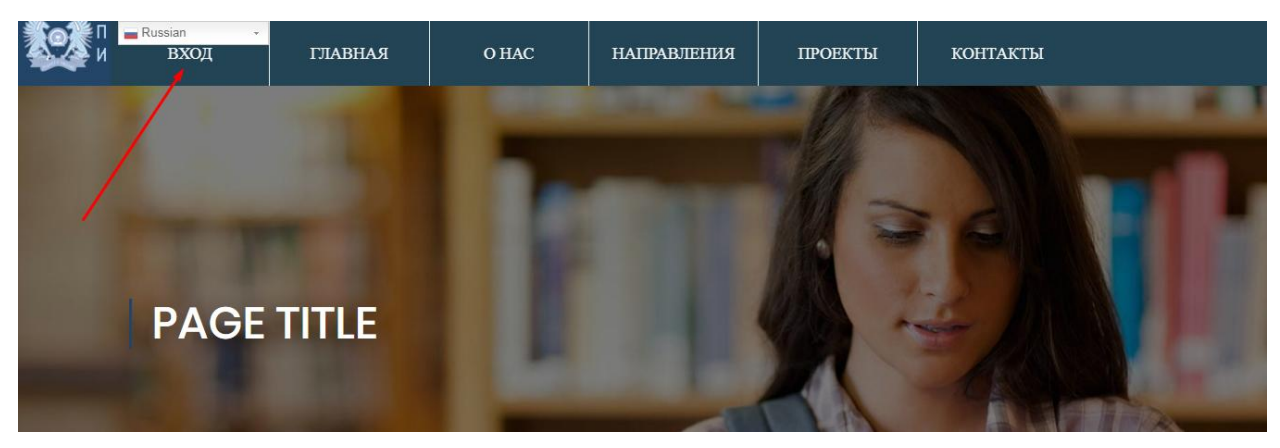

3. Нажмите кнопку «Зарегистрируйтесь сейчас».

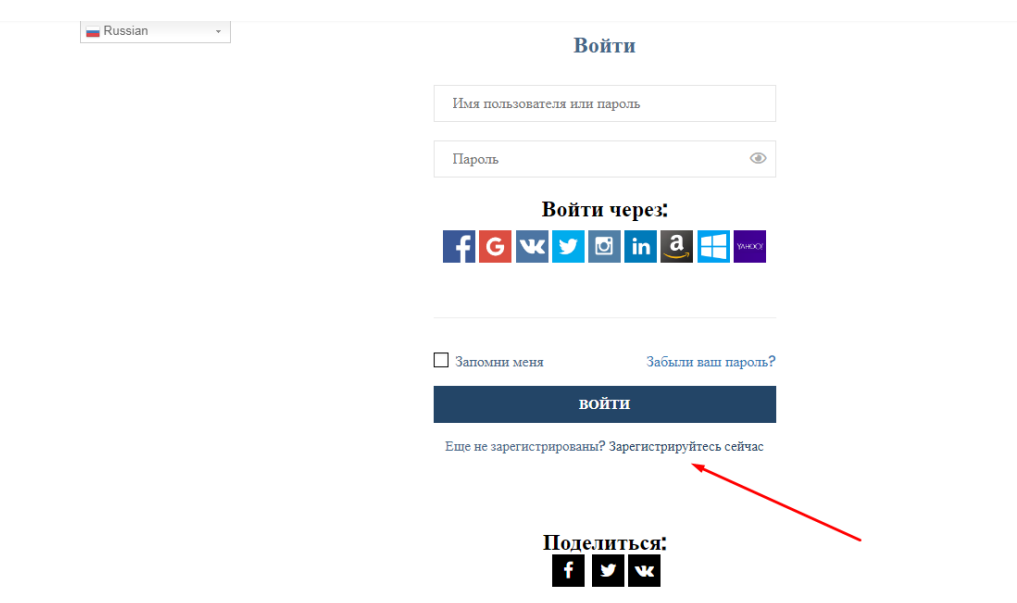

4. Введите желаемое «Имя пользователя» и Ваш адрес электронной почты (Email), затем нажмите на кнопку «Зарегистрироваться».

| Russian + | Регистрация                         |      |  |
|-----------|-------------------------------------|------|--|
|           | Имя пользователя                    |      |  |
|           | Email                               | ←─── |  |
|           | □ Хотите стать тренером?            |      |  |
|           | Войти через:                        |      |  |
|           | f G 🕊 🍠 🖸 in 🤱 🚝 👐                  |      |  |
|           |                                     |      |  |
|           |                                     |      |  |
|           | ЗАРЕГИСТРИРОВАТЬСЯ                  |      |  |
|           | Уже зарегистрированы? Войти на сайт |      |  |
|           |                                     |      |  |
|           |                                     |      |  |
|           | Поделиться:                         |      |  |
|           | f y w                               |      |  |

5. На Ваш адрес электронной почты (Email) придет письмо. Чтобы задать пароль, необходимо перейти по ссылке, указанной в нём.

|   | [Балтийский политехнический институт] Данные для входа на сайт | 🔑 Регистрации | • |
|---|----------------------------------------------------------------|---------------|---|
| + | Балтийский Политехнический Сегодня, 16:22<br>Кому: вам         | я             |   |
|   | Имя пользователя:                                              |               |   |
|   | Чтобы задать пароль, перейдите по следующей ссылке:            |               |   |
|   | https://bpi.spb.ru/wp-login.php?action=rp&key=                 |               |   |
|   | https://bpi.spb.ru/wp-login.php                                |               |   |
|   | • Ответить • Переслать • Отписатьс                             | я от рассылки |   |

6. Придумайте пароль, введите его и нажмите кнопку «Сбросить пароль».

| Russian - копятся в вашем личном кабин<br>компании Атоми https://atomi.pro/ | ете на кошельке . Они могут быть потрачены на оплат                                                                                                    | у курсов или продукцию нашего партнера- |  |
|-----------------------------------------------------------------------------|----------------------------------------------------------------------------------------------------|-----------------------------------------|--|
|                                                                             | Изменить пароль                                                                                                    |                                         |  |
|                                                                             | Новый пароль                                                                                                    | <b>└</b>                                |  |
|                                                                             | СБРОСИТЬ ПАРОЛЬ                                                                                                    |                                         |  |
|                                                                             | Hint: The password should be at least twelve characters long. To make it stronger, use upper and lower case letters, numbers, and symbols like ! * ? \$ $\% \land \&$ ). |                                         |  |
|                                                                             | Поделиться:<br>f У ч                                                                                                    |                                         |  |
|                                                                             |                                                                                                    |                                         |  |

7. Используйте ранее введенные Вами данные для входа в систему.

| Russian | Bo                      | йти                        |  |
|---------|-------------------------|----------------------------|--|
|         | Имя пользователя или    | пароль 🔸                   |  |
|         | Пароль                  | ۲                          |  |
|         | Войт                    | а через:                   |  |
|         | f G 🕊 💆 🛙               | 🖸 in 🤱 📒 🕬                 |  |
|         |                         |                            |  |
|         | 🗌 Запомни меня          | Забыли ваш пароль?         |  |
|         | во                      | йти                        |  |
|         | Еще не зарегистрированы | ? Зарегистрируйтесь сейчас |  |
|         |                         |                            |  |
|         | Подел                   | иться:                     |  |
|         | f                       | У W                        |  |

Поздравляем! Вы успешно зарегистрировали свой аккаунт на сайте Балтийского политехнического института.

## Пополнение кошелька

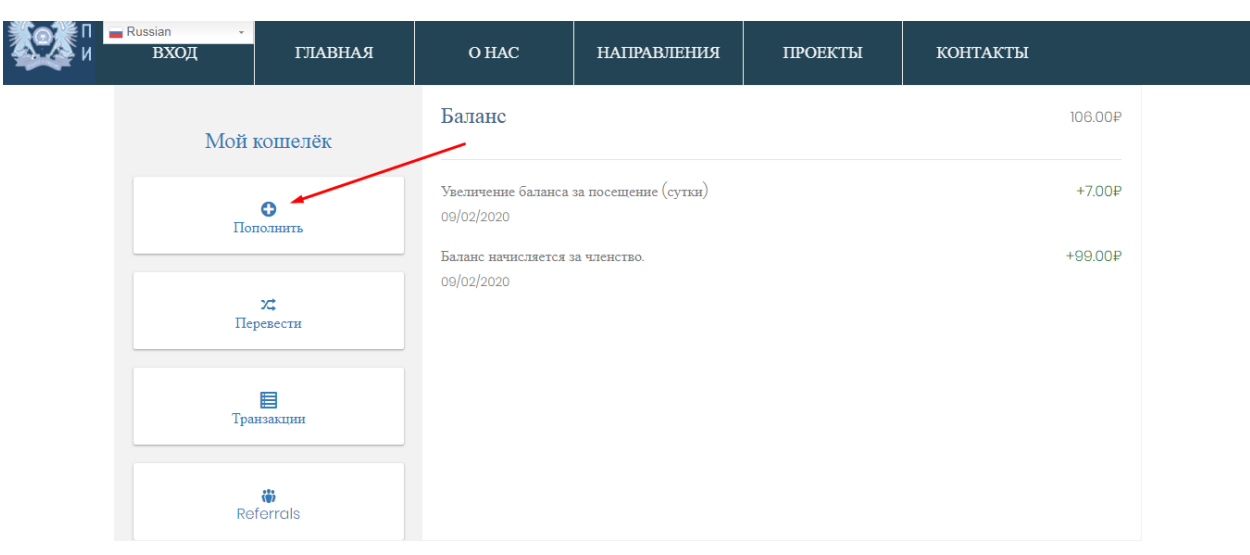

1. Нажмите кнопку «Пополнить».

## 2. Укажите сумму и нажмите кнопку «Пополнить».

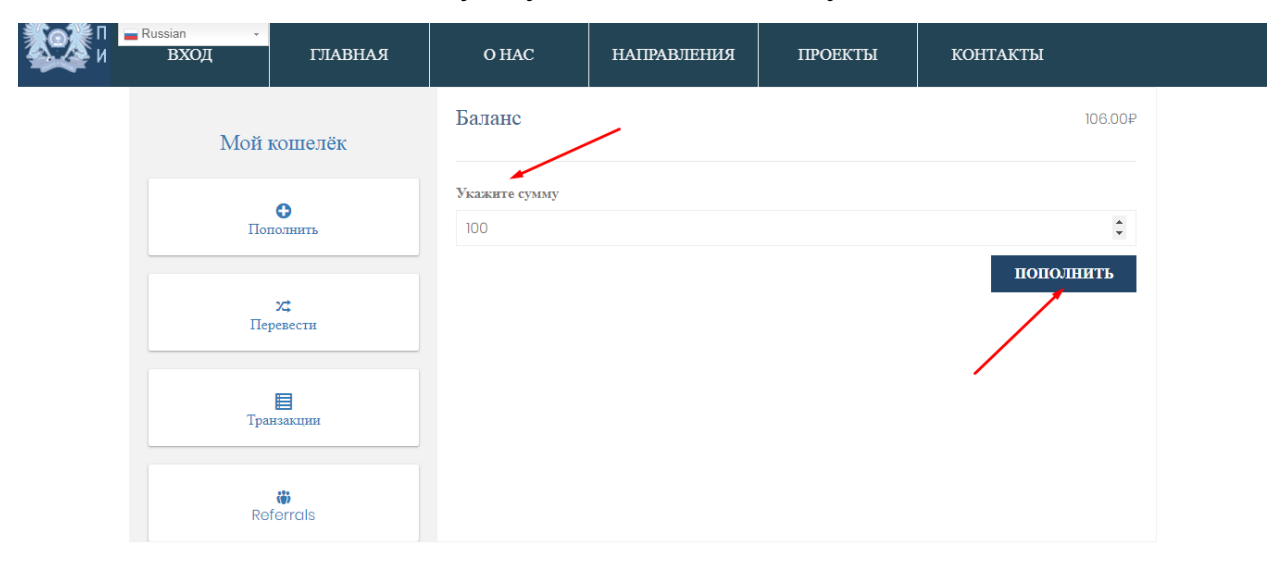

3. Для оформления заказа, Вам необходимо заполнить поля

(обязательные, отмечены красной звездочкой).

| <mark>— Russian           ВХОД</mark> | ГЛАВНАЯ                  | O HAC    | НАПРАВЛЕНИЯ                            | ПРОЕКТЫ                                               | КОНТАКТЫ                    |            |
|---------------------------------------|--------------------------|----------|----------------------------------------|-------------------------------------------------------|-----------------------------|------------|
| ДЕТАЛИ ОПЛАТЫ<br>Имя *                | Фамил                    | ня *     | <b>ДЕТАЛИ</b><br>Примечание<br>Примеча | заказу (необязательно)<br>ния к вашему заказу, напонм | ер. особые пожелания отлелу |            |
| Название компании (необяз             | ательно)                 |          | доставке                               | nn a suitear sunary, naipha                           | p, ocooke nokenanna orgenj  | <i>ii</i>  |
| Страна•<br>Россия                     |                          |          | v                                      |                                                       |                             |            |
| Адрес *                               |                          |          |                                        |                                                       |                             |            |
| Номер дома и назван                   | ие улицы                 |          |                                        |                                                       |                             | $\uparrow$ |
| Дополнительные све                    | дения об адресе (необяза | ательно) |                                        |                                                       |                             |            |

4. Выберите желаемый способ оплаты и нажмите кнопку «Подтвердить

заказ».

| Russian -<br>Итого                                                                                                    | 100.00₽                                                           |
|----------------------------------------------------------------------------------------------------|-------------------------------------------------------------------|
| <ul> <li>Прямой банковский перевод</li> </ul>                                                                                        |                                                                   |
| Оплату нужно направлять напрямую на наш банковский счет. Используйте идентификатор заказа в ка<br>средств на наш счет.               | честве кода платежа. Заказ будет опправлен после поступления      |
| Чековые платежи       РауРа!       Укла странение       Что такое РауРа!?                                                            |                                                                   |
| Your personal data will be used to process your order, support your experience thra<br>described in our политика конфиденциальности. | pughout this website, and for other purposes<br>подтвердить заказ |
| Поделиться:<br>f У ч                                                                                                    |                                                                   |

5. Поздравляем! Ваш заказ успешно оформлен.